## Регистрация пользователей на сайте ЭБС "Университетская библиотека онлайн"

Для регистрации пользователей на сайте http://biblioclub.ru предусмотрено несколько вариантов решений. При любом методе регистрации пользователь в итоге сможет работать в ЭБС с любого устройства, подключенного к сети интернет.

1. Регистрация с домашнего компьютера.

Шаг 1. Ответственному лицу организации необходимо включить удаленную регистрацию в профиле главного пользователя на сайте.

Шаг 2. При регистрации пользователя с домашнего компьютера необходимо обязательно указать: страну - Россия, город, пользователя библиотеки (Вуз) - в списке (выбрать Вуз).

Шаг 3. Заявка на подтверждение регистрации появится в профиле главного пользователя Вуза и придет уведомление по электронной почте.

Шаг 4. Через профиль главного пользователя на сайте необходимо подтвердить или отклонить заявку на удаленную регистрацию.

2. Регистрация с компьютеров вуза.

Регистрация пользователя на сайте должна осуществляться с компьютера вуза, чей IP-адрес был передан для привязки. Для такой регистрации не требуется её подтверждения через профиль главного пользователя (кроме учетных записи преподавателей – их требуется подтверждать всегда).

3. Пакетная регистрация пользователей.

Необходимо отправить на электронный адрес технической поддержки help@directmedia.ru заполненный список пользователей организации в формате Excel. Наши специалисты проведут массовую регистрацию пользователей и вернут регистрационные данные в готовой таблице.

4. Генерация готовых ключей.

Мы сгенерируем необходимое количество ключей (логинов и паролей) для всех пользователей организации в удобном формате, без привязки к персональным данным.

5. Бесшовная авторизация.

Пользователю не требуется дополнительная регистрация на сайте ЭБС. Для работы необходимо авторизоваться только на сайте организации и перейти по ссылке или баннеру на сайт ЭБС.